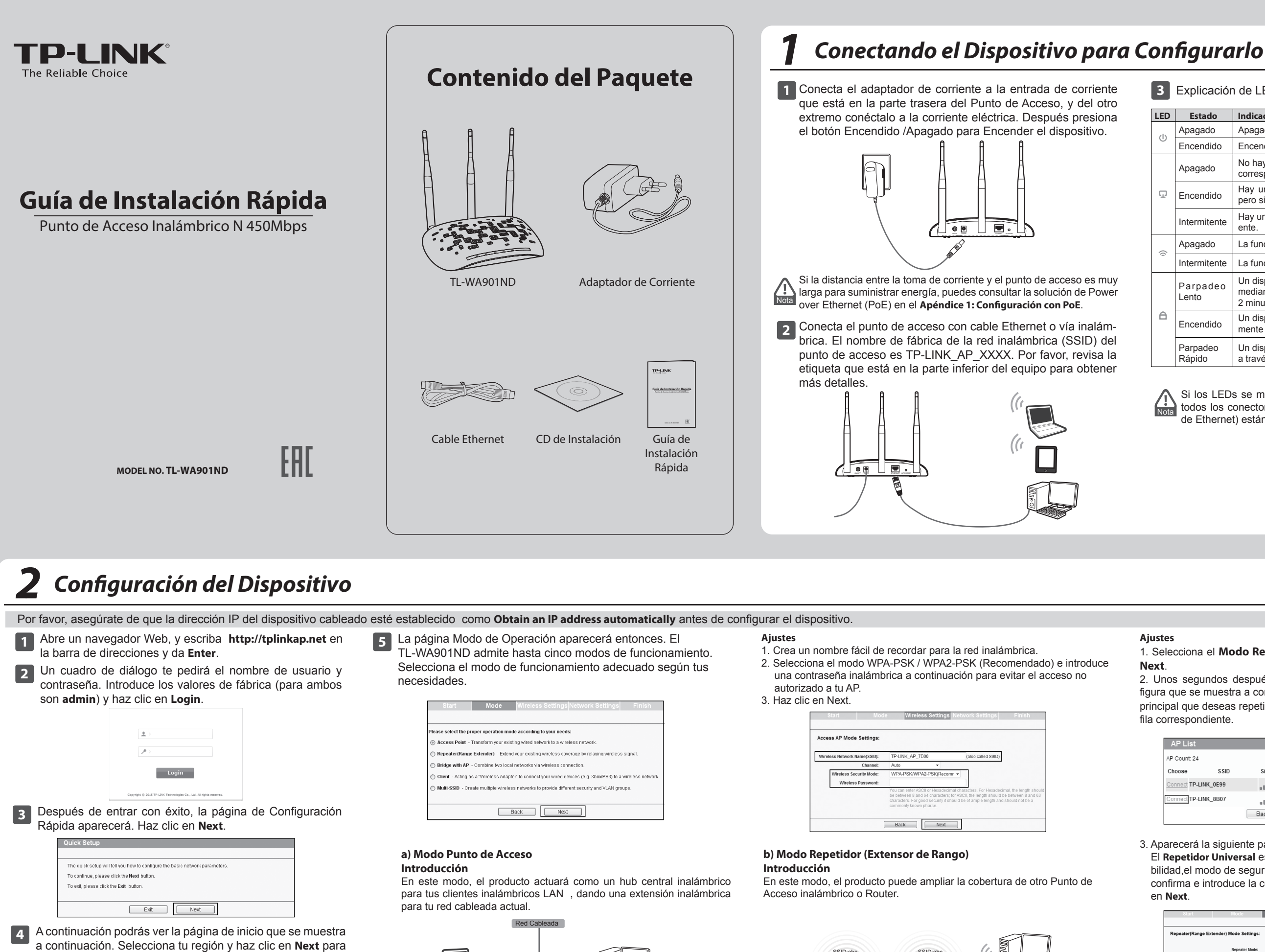

Punto de

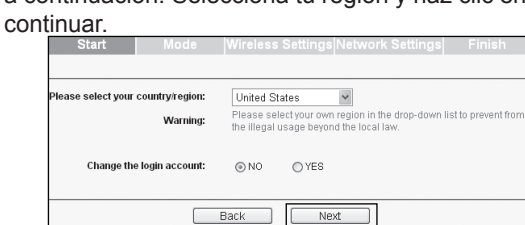

| 3     | Explicación de LED |                                                                                                    |  |  |  |
|-------|--------------------|----------------------------------------------------------------------------------------------------|--|--|--|
| LED   | Estado             | Indicación                                                                                                    |  |  |  |
|       | Apagado            | Apagado                                                                                                    |  |  |  |
|       | Encendido          | Encendido                                                                                                    |  |  |  |
|       | Apagado            | No hay ningún dispositivo relacionado con el puerto<br>correspondiente.                                                       |  |  |  |
| Ū     | Encendido          | Hay un dispositivo vinculado al puerto correspondiente pero sin actividad.                                                    |  |  |  |
|       | Intermitente       | Hay un dispositivo activo vinculado al puerto correspondi-<br>ente.                                                           |  |  |  |
|       | Apagado            | La función inalámbrica está desactivada.                                                                                      |  |  |  |
| · ~ . | Intermitente       | La función inalámbrica está activada.                                                                                         |  |  |  |
|       | Parpadeo<br>Lento  | Un dispositivo inalámbrico se está conectando a la red<br>mediante la función WPS. Este proceso durará primeros<br>2 minutos. |  |  |  |
| A     | Encendido          | Un dispositivo inalámbrico ha sido agregado exitosa-<br>mente a la red a través de la función WPS.                            |  |  |  |
|       | Parpadeo<br>Rápido | Un dispositivo inalámbrico no pudo ser agregado a la red<br>a través de la función WPS.                                       |  |  |  |

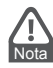

Si los LEDs se muestran de manera anormal, comprueba que todos los conectores del cable (adaptador de corriente y cable de Ethernet) están bien conectados con el dispositivo.

#### Ajustes

1. Selecciona el Modo Repetidor (Extensor de Rango) y haz clic en Next.

2. Unos segundos después, la página de lista AP aparecerá como la figura que se muestra a continuación. Encuentra el SSID del Router / AP principal que deseas repetir y, a continuación, haz clic en Connect en la fila correspondiente.

| AP Li    | st           |        |                   |         |                  |
|----------|--------------|--------|-------------------|---------|------------------|
| AP Count | 24           |        |                   |         |                  |
| Choose   | SSID         | Signal | MAC               | Channel | Security         |
| Connect  | TP-LINK_0E99 |        | FC-D7-33-10-0E-99 | 1       | None             |
| Connect  | TP-LINK_8B07 | all    | 00-19-66-CA-8B-07 | 1       | WPA-PSK/WPA2-PSK |
|          |              | Back   | Refresh           |         |                  |

#### 3. Aparecerá la siguiente página.

El Repetidor Universal está recomendado para una mejor compatibilidad, el modo de seguridad se seleccionará automáticamente, confirma e introduce la contraseña del router principal / AP.Haz clic en Next

| Start              | Mode                        | Wireless Settings Network Settings Finish                                                                              |
|--------------------|-----------------------------|----------------------------------------------------------------------------------------------------|
|                    |                             |                                                                                                    |
| Repeater(Range Ex  | tender) Mode Settings:      |                                                                                                    |
|                    | Repeater Mode:              | Universal Repeater  WDS Repeater                                                                                       |
| Main Router/AP Wit | eless Network Name(SSID):   | TP-LINK_8B07                                                                                                    |
| MAC Addres         | s of Main Router/AP(BSSID): | 00-19-66-CA-8B-07                                                                                                    |
|                    | Wireless Security Mode:     | WPA-PSK/WPA2-PSK/Recomr -                                                                                              |
|                    | Wireless Password:          |                                                                                                    |
|                    |                             | Please ensure that the wireless security mode and<br>wireless password is the same as those for the<br>main router/AP. |
|                    | Back                        | Next                                                                                                    |

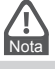

La configuración para el modo **Repetidor WDS** es similar al modo de **Repetidor Universal**.

# **2** Configuración del Dispositivo (continuación)

#### c) Modo Puente con AP

#### Introducción

En este modo, el producto puede conectar de forma inalámbrica dos o más LANs remotas juntas.

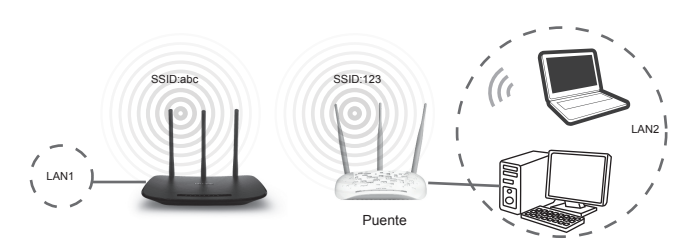

#### Ajustes

 Selecciona el modo de Puente con AP y haz clic en Next.
 Unos segundos después, la página de la lista AP aparecerá como la figura que se muestra a continuación. Encuentra el SSID del Router / AP principal que deseas cerrar y, a continuación, haz clic en Connect en la fila correspondiente.

| Choose         | S SID         | Signal | MAC             | Channel | Security |  |
|----------------|---------------|--------|-----------------|---------|----------|--|
| Connect TP-LIN | IK_MyNetwork  |        | B5-C2-44-2B-E9  | 2412    | WPA2-PSK |  |
| Connect and-B  | usiness       |        | -F6-2E-0A-A3-62 | 2437    | None     |  |
| Connect TP-LIN | IK_Guest_0506 |        | B5-C2-33-99-1C  | 2412    | WPA2-PSK |  |
| Connect Wirele | ess_BC9001    |        | -FD-B9-BC-90-01 | 2462    | WPA2-PSK |  |
| Connect TP-LIN | IK_MR200      |        | -16-9F-00-00-54 | 2457    | WPA2-PSK |  |

3. Aparecerá la siguiente página.

El modo de seguridad se seleccionará automáticamente, confirma e introduce la contraseña del router principal / AP, crea un nombre y contraseña de red inalámbrica local. Haz clic en **Next**.

| Bridge with | h AP Mode Settings:                                                           |                                                                                                 |                          |
|-------------|-------------------------------------------------------------------------------|-------------------------------------------------------------------------------------------------|--------------------------|
| Main Router | AP Wireless Network Name(SSID):                                               | TP-UNK_MyNetwork                                                                                |                          |
| MAC         | Address of Main Router/AP(BSSID):                                             | 30-85-C2-44-2B-E9                                                                               |                          |
|             | Wireless Security Mode:                                                       | WPA-PSK/WPA2-PSK(Recomr •                                                                       |                          |
|             | Wireless Password:                                                            |                                                                                                 |                          |
|             |                                                                               | Please ensure that the wretess securi<br>wireless password is the same as the<br>main route/AP. | y mode and<br>se for the |
|             |                                                                               |                                                                                                 |                          |
| Local Wi    | reless Setting:                                                               |                                                                                                 |                          |
| Local Wi    | Local Wireless Network Name:                                                  | TP-LINK_AP_7800                                                                                 | (also called SSID)       |
| Local Wi    | Local Wireless Network Name:<br>Wireless Security Mode:                       | TP-LINK_AP_7800<br>WPA-PSK/WPA2-PSK(Recomr •                                                    | (also called SSID)       |
| Local Wi    | Local Wireless Network Name:<br>Wireless Security Mode:<br>Wireless Password: | TP-UNK_AP_7800<br>WPA-PSK/WPA2-PSK(Recomr *                                                     | (also called SSID)       |

### d) Modo Cliente

#### Introducción

En este modo, el producto actúa como un adaptador inalámbrico para conectar los dispositivos con cable (por ejemplo. IPTV set-top-box, Smart TV's, Consolas de videojuegos, reproductores de DVD y Blu-ray, etc.) a una red inalámbrica.

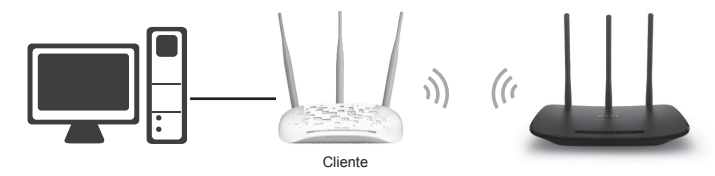

#### Ajustes

1. Seleccione el Modo de Cliente y haz clic en Next.

2. Unos segundos después, la página de la lista AP aparecerá como la figura que se muestra a continuación. Encuentra el SSID del Router / AP principal que deseas cerrar y, a continuación, haz clic en **Connect** en la fila correspondiente.

| Channe           | c cin      | Signal | MAC               | Channel | Fooreite |
|------------------|------------|--------|-------------------|---------|----------|
| Connect TP-LINK  | MyNetwork  |        | 30-B5-C2-44-2B-E9 | 2412    | WPA2-PSK |
| Connect and-Busi | ness       | ail    | 80-F6-2E-0A-A3-62 | 2437    | None     |
| Connect TP-LINK  | Guest_0506 |        | 32-B5-C2-33-99-1C | 2412    | WPA2-PSK |
| Connect Wireless | _BC9001    | all    | 6C-FD-89-8C-90-01 | 2462    | WPA2-PSK |
| Connect TP-LINK  | MR200      |        | 40-16-9F-00-00-54 | 2457    | WPA2-PSK |

#### e) Modo Multi-SSID Introducción

En este modo, el producto puede asignar hasta cuatro SSID para trabajar con tu VLAN.

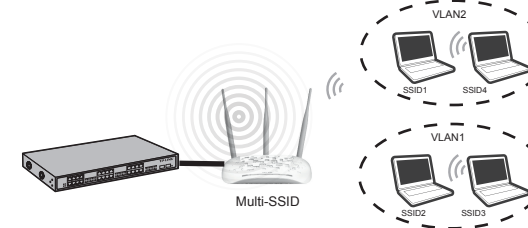

#### Ajustes

1. Selecciona el modo Multi-SSID y haz clic en Next.

2. Selecciona **ON** para habilitar la función VLAN para este punto de acceso.

- 3. Configura el SSID y el correspondiente ID de VLAN. Puedes
- crear hasta 4 SSID y cambiarles el nombre.
- 4. Configura la seguridad inalámbrica para cada SSID.
- 5. Haz clic en Next.

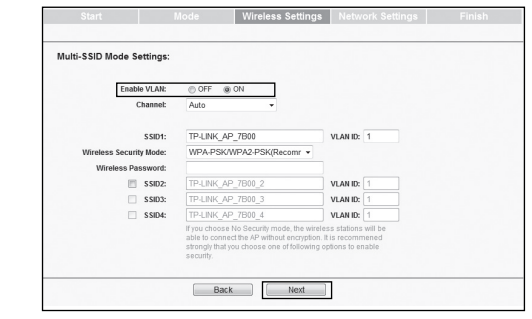

Para la configuración de VLAN, consulta la Guía de Usuario en el CD de Instalación. 6 La página Configuración de Red aparecerá entonces. Se recomienda mantener la configuración predeterminada en esta página. Haz clic en Next.

| Type:                                   | Smart IR/DHCP) ¥                                                                                                    |
|-----------------------------------------|----------------------------------------------------------------------------------------------------|
| .,,,,,,,,,,,,,,,,,,,,,,,,,,,,,,,,,,,,,, | Note: The IP parameters cannot be configured if you have chosen Smart IP (DHCP)<br>(in this situation the device will help you configure the IP parameters automatically<br>as you need). |
| IP Address:                             | 192.168.0.254                                                                                                    |
| Subnet Mask:                            | 255.255.255.0 😪                                                                                                    |
|                                         | We recommend you configure this AP with the same IP subnet and subnet<br>mask, but different IP address from your root AP/Router.                                                         |
| DHCP Server:                            | Disable      Enable                                                                                                    |

Para una configuración más avanzada en esta página, consulta la Guía de Usuario del CD de Instalación.

- Después de los Ajustes de Red, aparecerá la página de Finalizar. Comprueba la configuración y haz clic en Save para guardar la configuración en el escritorio para futura referencia. Haz clic en el botón Finish para completar la configuración del punto de acceso.
- 8 Espera hasta que el dispositivo se reinicie con éxito.

### Apéndice 1: Configuración con PoE

- Apaga todos los dispositivos de red, incluyendo el equipo (s), inyector de energía y el punto de acceso.
- 2. Conecta la computadora al puerto LAN en el inyector de alimentación con un cable Ethernet.
- Conecta el AP al puerto POE en el inyector de alimentación con un cable Ethernet.
- Conecta el adaptador de corriente proporcionado en la toma DC en el inyector de energía y el otro extremo a una toma de corriente eléctrica estándar.
- 5. A continuación, puedes configurar el punto de acceso de acuerdo a las 2 **Configuraciones de Dispositivo**.

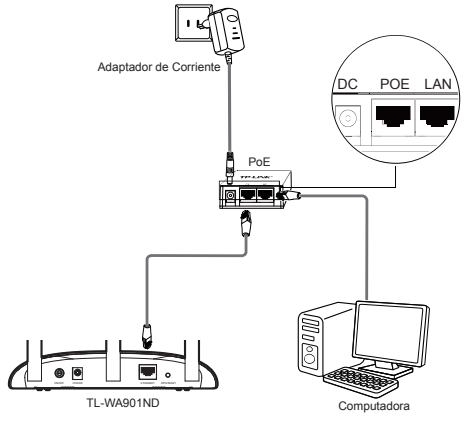

- 1. El inyector Pasivo PoE soporta una longitud de cable máxima de
- hasta 30 metros debido al medio ambiente. 2. Para un cableado más largo, de hasta 100 metros, elije los
  - adaptadores PoE de TP-LINK de 48V: POE200 o TL-POE150S y TL-POE10R.

La información sobre el producto se puede encontrar en nuestra página web oficial http://www.tp-link.com.

 Aparecerá la siguiente página.
 El modo de seguridad se seleccionará automáticamente, confirma e introduce la contraseña del router principal / AP.
 Haz clic en Next.

| Start Mode                                  | Wireless Settings Network Settings Finish                                                                              |
|---------------------------------------------|----------------------------------------------------------------------------------------------------|
| Client Mode Settings:                       |                                                                                                    |
| Main Router/AP Wireless Network Name(SSID): | TP-LINK_MyNetwork                                                                                                    |
| MAC Address of Main Router/AP(BSSID):       | 30-B5-C2-44-2B-E9                                                                                                    |
| Wireless Security Mode:                     | WPA-PSK/WPA2-PSK/Recomr ·                                                                                              |
| Wireless Password:                          |                                                                                                    |
|                                             | Please ensure that the wireless security mode and<br>wireless password is the same as those for the<br>main router/AP. |
| Back                                        | Next                                                                                                    |

### Apéndice 2: Solución de Problemas

## T1. ¿Cómo restauro la configuración de mi AP con los ajustes de fábrica?

Con el Punto de Acceso encendido, utiliza un alfiler para presionar y mantener presionado el botón WPS/ RESET de 5 a 8 segundos el cual se encuentra en la parte posterior del AP.

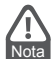

Una vez que el Punto de Acceso se reinicie, la configuración actual se perderá y tendrás que volver a configurarlo.

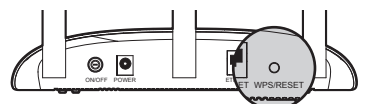

#### T2. ¿Qué hago si olvidé mi contraseña?

- Trata de usar el nombre de usuario y contraseña de fábrica: admin, admin;
- 2) En relación con el archivo que has guardado en **Finish** última vez que configuraste el dispositivo, el archivo te mostrará el nombre de usuario y la contraseña que configuraste.
- 3) Si la contraseña no es la correcta, puedes intentar reiniciar la configuración del punto de acceso a la configuración predeterminada de fábrica misma que puedes consultar en la sección T1 anterior y tratar de volver a configurar el AP siguiendo las instrucciones de esta guía de instalación rápida.

### T3. ¿Qué hago si no puedo entrar a la página de configuración web?

- Asegúrate de que la dirección IP del dispositivo cableado esté establecida como "Obtener una dirección IP automáticamente".
   Pavica que bayas introducida la dirección correcta.
- 2) Revisa que hayas introducido la dirección correcta http://tplinkap.net en la barra de direcciones de tu navegador.
   3) Asegúrate de que la conexión del producto esté bien. Puedes
- confirmar esto mediante el LED de LAN en la parte frontal del TL-WA901ND. Si el LED del puerto LAN, quien tiene el cable Ethernet conectado, se ilumina de color verde, la conexión de hardware está bien; de lo contrario, revisa la conexión del equipo con cuidado.
- 4) Si el problema persiste, por favor no dudes en ponerte en contacto con nuestro soporte técnico.